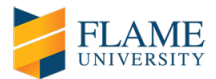

## **GUIDELINES FOR FLAME UNIVERSITY'S ONLINE UNDERGRADUATE ADMISSION PROCESS**

Dear applicants,

Greetings from FLAME University.

FLAME University's admission process is **conducted completely online**. You will be able to attend the admission process from your home.

As a part of your online admission process, you are required to complete an entrance test (FLAME Entrance Aptitude Test, if you do not have SAT or ACT scores), Essay and One-way Video Interview. **FEAT (if applicable), Essay and One-way Video Interview are conducted online on the same day.** 

- a) FLAME Entrance Aptitude Test (FEAT) is an online examination (multiple choice questions) divided into 4 sections - Verbal Ability, Reasoning Ability, Quantitative Ability and General Knowledge. <u>Total duration of the FEAT shall be 120 minutes</u>. For applicants who have submitted their SAT/ACT scores, only Essay and One-way Video Interview will be conducted (FEAT is optional for them).
- b) Essay: During the online admission process, you will be required to complete an essay, the topic of which will be provided on the spot. You are required to complete your essay in ~200-250 words after you complete the FEAT (if applicable). <u>You will be given 20 minutes for the on-the-spot essay.</u>
- c) One-way Video Interview: This part of the admission process will also be conducted online right after you complete the FLAME Entrance Aptitude Test (FEAT) and the Essay. During the One-way Video Interview, you will be required to record your responses to three questions. For each question you will be given 30 seconds to gather your thoughts. You will have to express your thoughts for each question in not more than 90 seconds. Thus, <u>the total time for the One-way</u> <u>Video Interview will be 6 minutes</u>. The video interview questions will appear one at a time on your screen and you will be asked to record an answer for each.

Below you will find a comprehensive **step by step guide** of the online admission process. This has been designed to ease your navigation through the online assessment on the day of your admission process. We highly recommend you to review the guide before your scheduled FLAME University admission process day. For any questions, please write to us at <a href="mailto:admission@dflame.edu.in">admission@dflame.edu.in</a>.

We wish you the very best.

Sincerely,

FLAME University Admissions Committee

Note: You are required to carry your AADHAR card or PAN card or Passport. This will serve as an identity proof for you to attend FLAME University's online admission process. Only originals shall be treated as valid proof of identity. You are required to keep the same handy during the entire online admission process. Please ensure that you start the online admission process at your scheduled time.

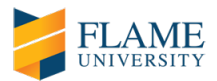

## STEPS BEFORE YOU BEGIN YOUR ONLINE ADMISSION PROCESS - CHECK SYSTEM COMPATIBILITY

A few days prior to your scheduled admission process day, you will receive an email with links to check your system compatibility and to start your admission process. We recommend to check your system compatibility before your scheduled admission process day. In the event that you are not able to do so, you can check the system compatibility on your scheduled admission process day as well. It does not take more than a few minutes. Kindly note, that the time taken to check your system compatibility, is not counted towards the duration of your admission process.

# 1) Launch the Systems Test Window – Click on 'Launch Test' to initiate checking your system compatibility.

| Online Admission Process 2021                                                      |                                                                  |
|------------------------------------------------------------------------------------|------------------------------------------------------------------|
|                                                                                    |                                                                  |
| Your test will start in a separate window, click on launch test to launch the test | NUM STATE                                                        |
|                                                                                    |                                                                  |
| Test<br>Window                                                                     |                                                                  |
| Faing toback diffusion samp tes set of in 140 String? 2004, 141 ADD 5000 (mile     |                                                                  |
| Lauch                                                                              |                                                                  |
|                                                                                    |                                                                  |
| Facing                                                                             | g technical difficulties taking this test? 📞 +91 82878 03040 🛛 🔤 |

#### 2) Download browser extension.

*Chrome version 63 and above, Internet Explorer version 10 and above, Firefox version 52 and above and Safari version 12 and above will support FLAME University's online admission process. We recommend using Chrome as your browser.* 

| FLAME                         |                                                                                                    |                                                                                                    |           |
|-------------------------------|----------------------------------------------------------------------------------------------------|----------------------------------------------------------------------------------------------------|-----------|
| Online Admission Process 2021 |                                                                                                    |                                                                                                    |           |
| and the second                |                                                                                                    | 112                                                                                                    | the state |
| Ener 1                        | Permission to downloa                                                                                                    | ad a useful browser extension                                                                                                    | Car Star  |
|                               | Step 1 P ase CLICK HERE                                                                                                    | & forow these steps below to continue                                                                                             |           |
|                               | Step 2 Click on the "Add Extension" button in the popup                                                                        | Step 3 The extension would get added/downloaded successfully                                                                      |           |
|                               | Add "Mettl - Sharing Candidate Screen?<br>Reat:<br>- Read ad change your data an www.mett.com<br>- Capta eacher of your cream. | Metti - Sharing Candidate Screen has × been added to Chrome.<br>Manage your setensions by clicking Extensions in the Window menu. |           |
|                               | Caneel Add astancian                                                                                                    |                                                                                                    |           |
|                               |                                                                                                    |                                                                                                    |           |
|                               | Facing technical difficulties taki                                                                                             | ng this test? 📞 +91 82878 03040 🛛 🔤                                                                                               |           |

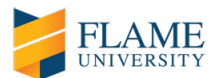

# 3) If downloading browser extension fails, follow the following steps:

a) Copy the highlighted link, open a new browser window, paste it in the URL bar and press enter.

| FLAME                         |                                                                                   |                                                                                                |                |
|-------------------------------|-----------------------------------------------------------------------------------|------------------------------------------------------------------------------------------------|----------------|
| Online Admission Process 2021 |                                                                                   |                                                                                                |                |
| Section 1                     |                                                                                   |                                                                                                | 2 horas        |
|                               | Extension ins                                                                     | stallation failed                                                                              | -              |
|                               | Follow these step<br>Step 1 Copy the link below, open in a new window, p          | s below to continue<br>asle it in the URL bar and click enter to access this urt.              |                |
|                               | ittps://dwome.google.com/webstoreide                                              | tat/hijemikcinstildepdinitidning Cepied                                                        | and the second |
|                               | Step 2 Click on Add to chrome button on extension page you opened in other window | Step 3 After installing extension please return to this page and restart this page<br>continue | to             |
|                               | × >                                                                               | Refresh this page                                                                              |                |
|                               | 64 (8                                                                             | after instaling extension                                                                      |                |
|                               | El companie with your device                                                      | these steps, than please contact your test administrator                                       |                |
|                               |                                                                                   |                                                                                                |                |
|                               | Facing technical difficulties taking the                                          | is test? 📞 +91 82878 03040 🛛 🔤                                                                 |                |

b) Click on 'Add to Chrome' or the web browser that you may are using.

| a chrome web store                                                                             | ¢             |
|------------------------------------------------------------------------------------------------|---------------|
| Home > Extensions > Mettl Tests : Enable Screen Sharing                                        |               |
| Mettl Tests : Enable Screen Sharing Offered by: mettl.com ************************************ | Add to Chrome |
| Overview Reviews Support Related                                                               |               |
| Proctoring is now more<br>secure with Screen Sharing<br>Mettl Tests : Enable Screen Sharing    |               |

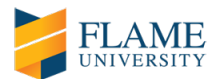

c) Click on 'Add Extension' and wait till the extension is installed. Please note, once the installation is complete, you need to refresh the test window. Once it is refreshed, you are ready to start the test.

| chrome web store                                                                                             | Add "Mettl Tests : Enable Screen Sharing"?                                                                                                    | \$       | $\sim$ |
|----------------------------------------------------------------------------------------------------|----------------------------------------------------------------------------------------------------|----------|--------|
| Home > Extensions > Mettl Tests : Enal<br>Mettl Tests : Enal<br>Offered by: mettl.com<br>★★★★ 306   Accessib | It can:<br>Read and change your data on a number of websites<br>Show Details<br>Read your browsing history<br>Capture content of your screen<br>Add extension Cancel | Checking |        |
|                                                                                                    | Overview Reviews Support Related                                                                                                    |          |        |
|                                                                                                    | Proctoring is now more<br>secure with Screen Sharing<br>Mettl Tests : Enable Screen Sharing                                                                          |          |        |

| chrome web store                                                                                              | \$       | ~        |
|----------------------------------------------------------------------------------------------------|----------|----------|
| Home > Extensions > Mettl Tests : Enable Screen Sharing                                                       |          |          |
| Mettl Tests : Enable Screen Sharing<br>Offered by: mettl.com<br>★★★★ ★ 306   Accessibility   ≗ 500,000+ users | Checking |          |
| Overview Reviews Support Related                                                                              |          |          |
| Proctoring is now more<br>secure with Screen Sharing<br>Mettl Tests : Enable Screen Sharing                   |          |          |
| hkjemkcbndidepdbcrx           Adding to Chrome                                                                |          | Show all |

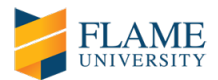

4) Enable screen sharing - Select the screen and click on 'Share'. Applicants have to share their screen with the proctor before they commence the online admission process.

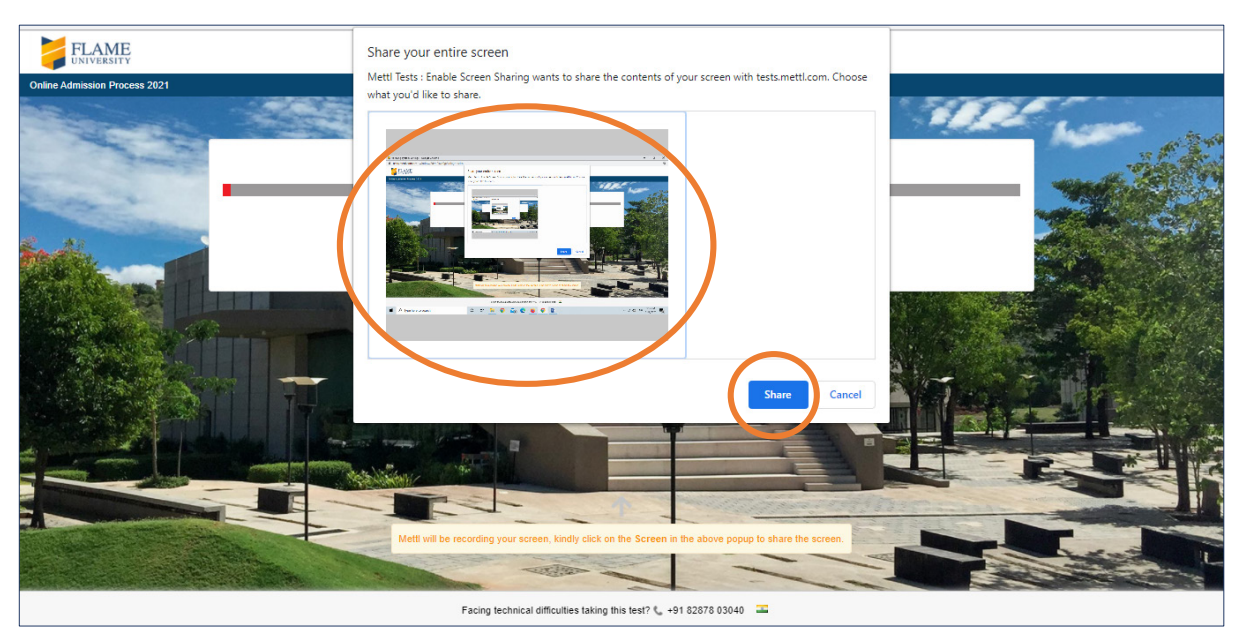

## 5) Give webcam and audio permissions.

a) If the screen below does not appear, kindly wait for a few seconds for the next screen. Sometimes, it takes a few seconds for the webcam to switch on.

| tests.mettl.com wants to                                                                                                   |                                                                                        |
|----------------------------------------------------------------------------------------------------|----------------------------------------------------------------------------------------|
| Use your microphone                                                                                                    |                                                                                        |
| Allow Block                                                                                                    |                                                                                        |
| Give webcam and au                                                                                                    | udio permissions                                                                       |
| Allow test. mettl.com to access your microphone and camera                                                                 | In case you dont see the first option click on the right side of address bar to allow  |
|                                                                                                    | Manage media settings Done                                                             |
| This is a proctored assessment which will require access to your webcam and audio. At this ste<br>images/videos or voices. | ep, we will check the functioning of your webcam and microphone and will not store any |

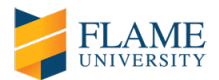

b) In case you don't see the first option above, click on the right side of address bar to allow access to your camera and microphone.

| FLAME                                                                                               |                                                |                                                                                                    |                                    |       |
|----------------------------------------------------------------------------------------------------|------------------------------------------------|----------------------------------------------------------------------------------------------------|------------------------------------|-------|
| Online Admission Process 2021                                                                       |                                                |                                                                                                    | the last                           | a the |
| Allow test.metti.com to access your mic                                                             | Give webcam and au                             | dio permissions                                                                                                    | right side of address bar to allow |       |
| ← → C ▲ https://testa.metil.com/a<br>III Apps ↓<br>https://metil.com wants to:<br>● Use your camera | x luit for<br>Block                            | This page has been blocked from accessing your camera<br>Always allow https://mettl.com to access your came<br>Continue blocking camera and microphone access<br>Microphone: Default<br>Camera: Integrated Camera (b4f2b444)<br>Manage media settings. | and microphone.                    |       |
|                                                                                                    | Facing technical difficulties taking this test | st7 🕻 +91 82878 03040 🔳                                                                                                    |                                    |       |

6) <u>Hide the share screen widget shown below. Before clicking on 'Proceed', read the instructions on this</u> <u>screen carefully.</u>

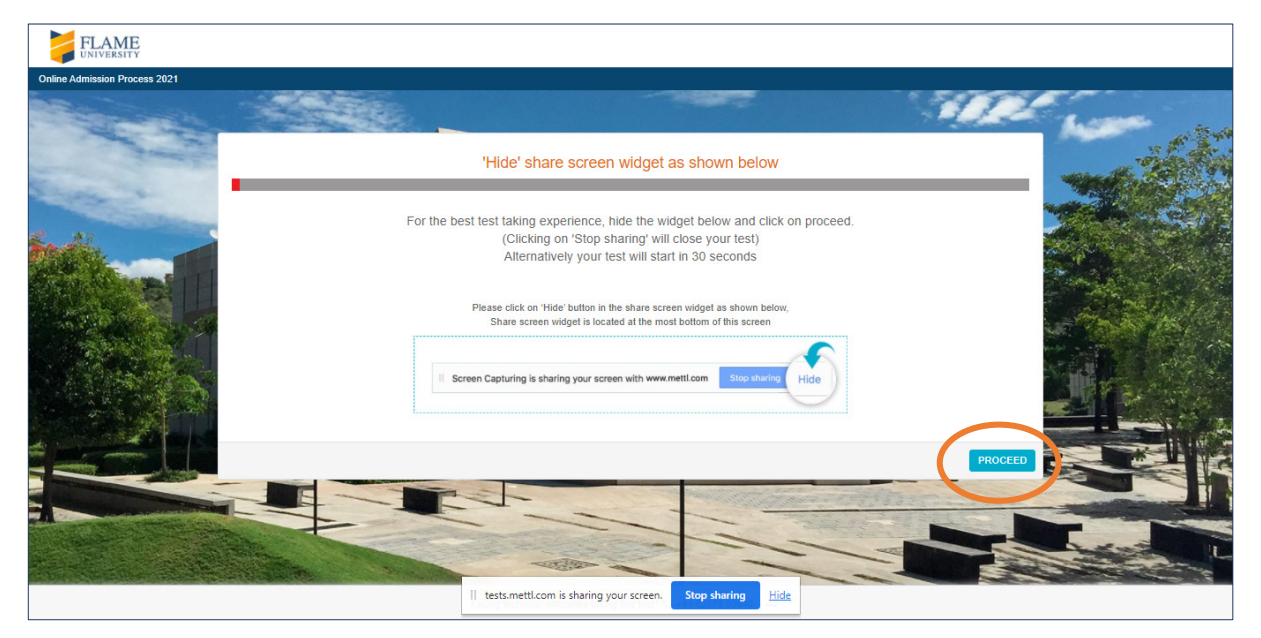

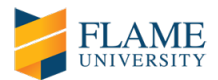

# 7) <u>Set up your surrounding and 'Proceed to recording'.</u>

| FLAME                    |                                        |                                          |                                       |                               |          |
|--------------------------|----------------------------------------|------------------------------------------|---------------------------------------|-------------------------------|----------|
| Online Admission Process | ; 2021                                 |                                          |                                       |                               |          |
| and a                    |                                        |                                          |                                       | K                             |          |
| Service -                |                                        | Set up you                               | rsurrounding                          |                               |          |
| Station.                 |                                        | Please ensure these conditions b         | efore you start recording your video. |                               |          |
|                          | $\bigotimes$                           | -                                        |                                       |                               |          |
|                          | You are in a noise free<br>environment | You are in a well lit space              | Your microphone is un-muted & working | You are appropriately dressed |          |
|                          |                                        |                                          |                                       | Proceed to re                 | ecording |
|                          |                                        | E                                        |                                       |                               |          |
|                          |                                        | Facing technical difficulties taking the | nis test? 📞 +91 82878 03040 🛛 🔚       |                               |          |

8) <u>Test recording your video and audio. Please ensure your face is clearly visible in the given space and click on 'Start Recording'. Test record the text displayed.</u>

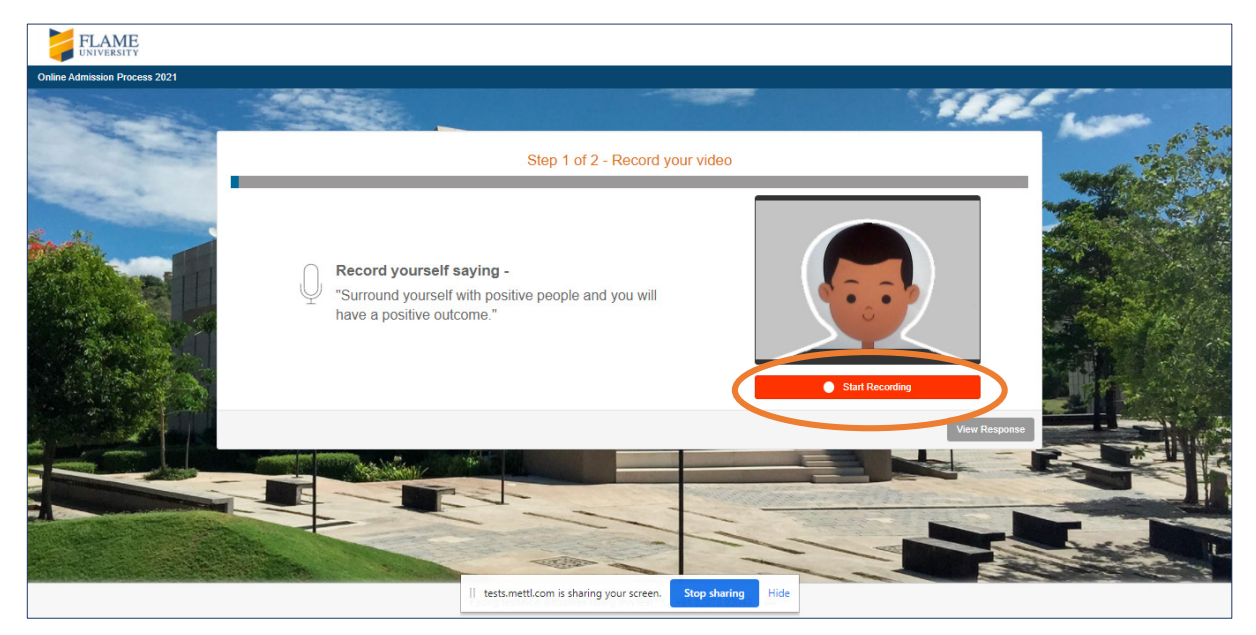

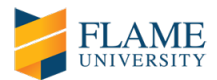

## 9) On completion, click on 'Stop recording'.

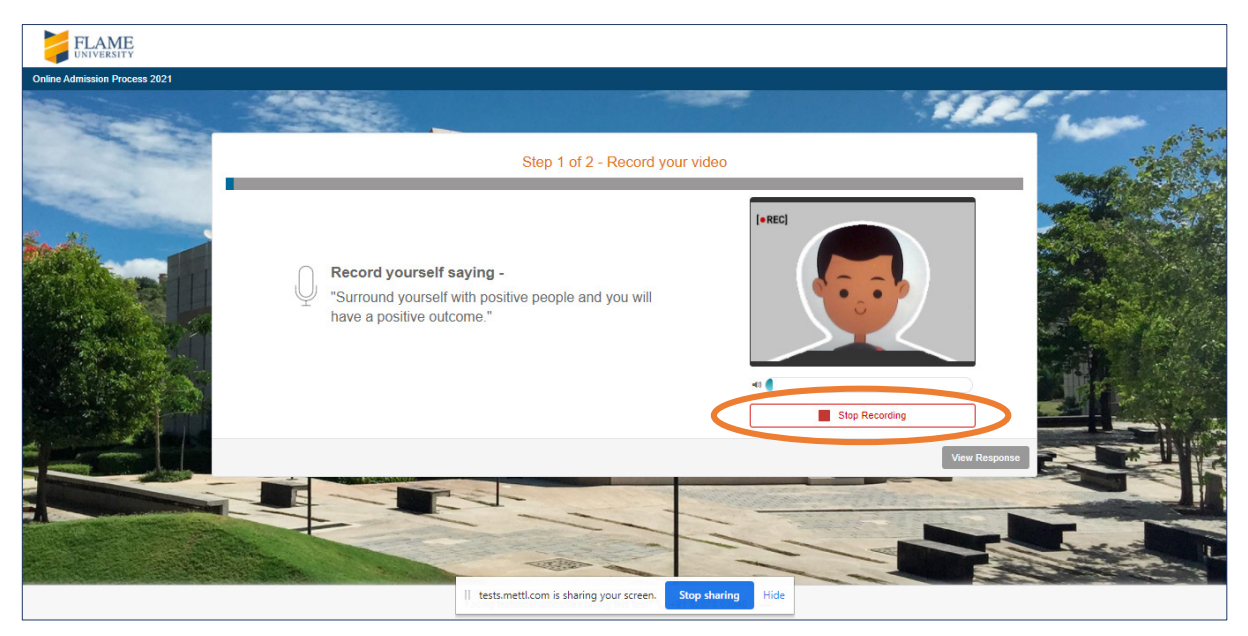

# 10) <u>Check your recording quality by clicking on 'View Response'.</u>

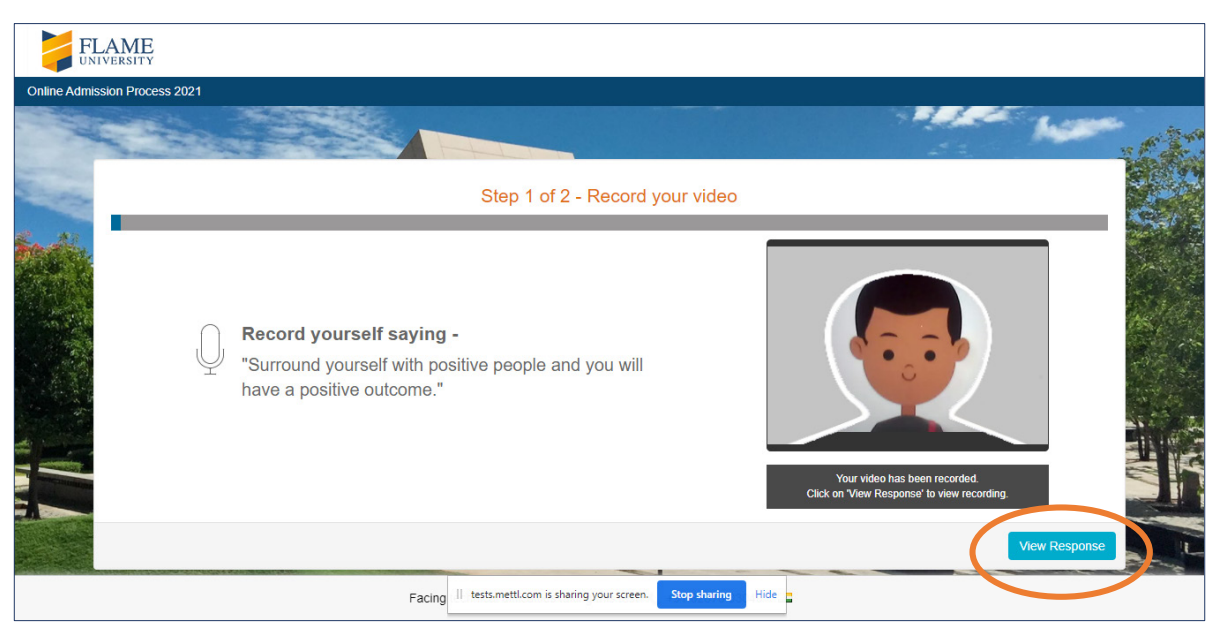

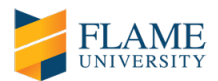

# 11) If you can see and hear your recording clearly, click on 'Yes' and 'Proceed'.

| FLAME                         |                                                                                                    |           |
|-------------------------------|----------------------------------------------------------------------------------------------------|-----------|
| Online Admission Process 2021 |                                                                                                    |           |
| and the second                |                                                                                                    | the way   |
| States -                      | Step 2 of 2 - View your record                                                                                                    | ding      |
|                               | Can you see & hear yourself clearly?                                                                                                    |           |
|                               | Yes No                                                                                                    |           |
|                               | Great! Click on the proceed button to give your test.<br>Please maintain the similar device settings and surrounding<br>conditions around you throughout the duration of the test. |           |
|                               |                                                                                                    | Proceed   |
|                               |                                                                                                    |           |
|                               | Facin II tests.mettl.com is sharing your screen. Stop sharin                                                                                                    | ng Hide 🚾 |

12) If you cannot see or hear your recording clearly, click on 'No' and 'Record Video Again'.

| FLAME                         |                                                                                                    |               |
|-------------------------------|----------------------------------------------------------------------------------------------------|---------------|
| Online Admission Process 2021 |                                                                                                    |               |
| and the second                |                                                                                                    | The way of    |
| Enter a                       | Step 2 of 2 - View your recording                                                                                                    | <u>639</u> 39 |
|                               | Can you see & hear yourself clearly?  Yes  Yes  Yo  Tythe following & Record your video again  Adde sure your microphone and webcam are properly connected.  Adde sure your microphone is not muted & geneter volume is up.  Pease move to a noise less & well at surrounding.  Pease move to a noise less & well at surrounding.  Pease move to a noise less & well at surrounding.  Pease move to a noise less & well at surrounding.  Pease move to a noise less & well at surrounding.  Pease move to a noise less a well at surrounding.  Pease move to a noise less & well at surrounding.  Pease move to a noise less a well at surrounding.  Pease move to a noise less at surrounding.  Pease move to a noise less at surrounding.  Pease move to a noise less at surrounding.  Pease move to a noise less at surrounding.  Pease move to a noise less at surrounding.  Pease move to a noise less at surrounding.  Pease move to a noise less at surrounding.  Pease move to a noise less at surrounding.  Pease move to a noise less at surrounding.  Pease move to a noise less at surrounding.  Pease move to a noise less at surrounding.  Pease move to a noise less at surrounding.  Pease move to a noise less at surrounding.  Pease move to a noise less at | 02/05         |
|                               |                                                                                                    | Proced        |
|                               | Fa    tests.mettl.com is sharing your screen. Stop sharing Hide                                                                                                    |               |

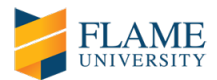

13) <u>Once you are satisfied with the quality of your recording, click on 'Proceed' and wait for the different</u> <u>components/sections of FLAME University's admission process to load.</u>

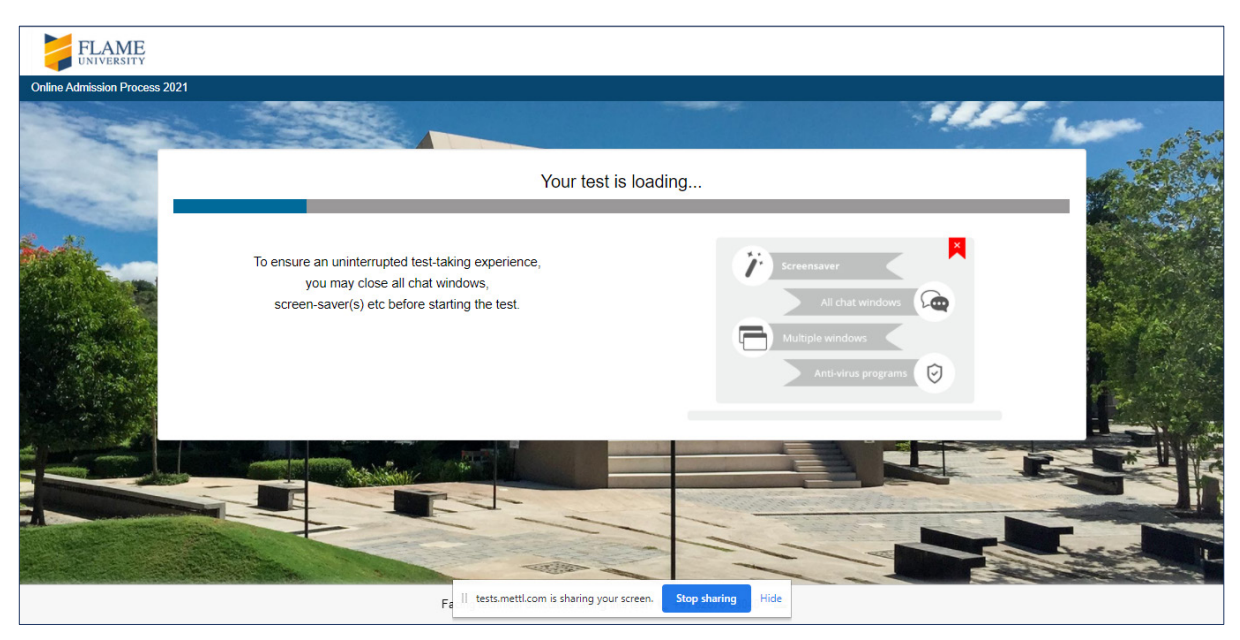

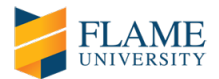

## **STEPS TO BEGIN YOUR ONLINE ADMISSION PROCESS**

14) Once the different components/sections of the admission process are loaded, click on 'Next' to commence.

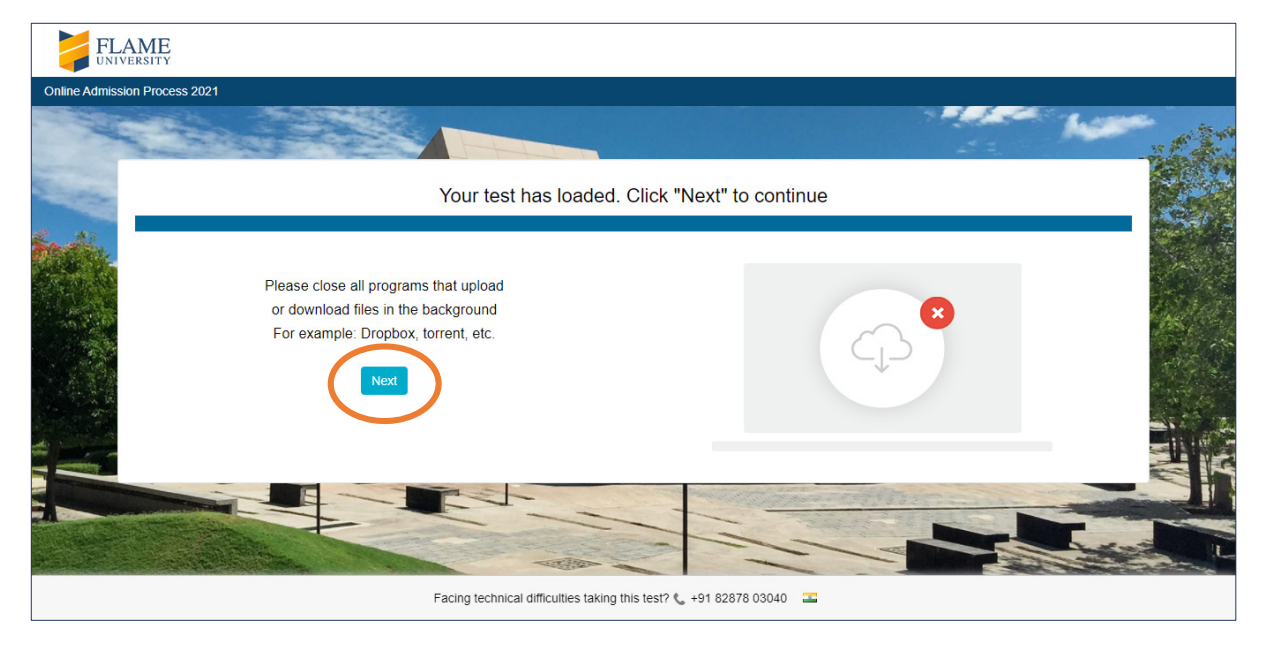

15) <u>Read the FLAME University online admission process instructions very carefully, before you click on</u> <u>'Proceed'. It is very important that you do not refresh your browser window (do not press F5), do not</u> <u>navigate or click away from the shared window and disable all automatic updates in your system.</u>

| FLAME |                                                                                                    |                                                                                                    |                                                                                                    |          |          |          |
|-------|----------------------------------------------------------------------------------------------------|----------------------------------------------------------------------------------------------------|----------------------------------------------------------------------------------------------------|----------|----------|----------|
|       | FLAME University's Online admission process includes:<br>I. FLAME Chronic admission (FLAME ) is ACO associate<br>all oreal Ability - 40 Duattions<br>is Discovers, 50 Duattions<br>is Discovers, 50 Duattions                                                                                                    | ed company 10 suetons. Dustion of the last shall be 120 mi                                                                                                    | inutes. During the test, you wit hysically                                                                                | - Ma     |          |          |
|       | denote revenue; - 20 quarteria.<br>There is negatively of MAC distances are not about a<br>distance of the second second second second second about<br><b>1.6 tray</b> : The additional second second second second second<br><b>1.6 tray</b> : The additional second second second second second<br><b>1.6 tray</b> : The additional second second second second second<br><b>1.6 tray</b> : The second second second second second second second<br><b>1.6 tray</b> : The second second second second second second second<br><b>1.6 tray</b> : The second second sec | Simple PERT.<br>39 Justices<br>with all approximation for your scream. You are required to hyper your<br>re-ainly Vision Holeview actions<br>your will be approximate to record your reasonees to here quantities.<br>The scan quantities may be approximate the scenarios. Thus, the loss<br>label in your application. | r essay and complete it in -200-250<br>For each quastion you will be given 30<br>Bit lime for the One-way Video Interview |          |          |          |
|       | TEST DETAILS                                                                                                    | Total no. of Questions - 194                                                                                                    | O Total Duration 148 Mins                                                                                                 |          |          | 5 11     |
|       | Hide Sectionwise Details                                                                                                    |                                                                                                    |                                                                                                    | 14 - · · | -50 1000 |          |
| T     | Section Name                                                                                                    | No. of Questions                                                                                                    | Time Limit (Mins)                                                                                                    |          |          |          |
|       | Estate Empirical Index, Edit                                                                                                    | 1                                                                                                    | 20                                                                                                    |          |          |          |
|       | One-way Video Interview                                                                                                    | 3                                                                                                    | 6                                                                                                    |          |          | . Car    |
|       | Dente al construction of the second second sec                                                          | Hendy, see, and makes have that you have a statest internal contract<br>station<br>station that the statest statest statest statest the statest that the<br>units that statest<br>is an answer statest statest<br>is an antiperturbation.                                                                                | tion.<br>na quedion hut you were altempting surfar.<br>xourn is connected and functions                                   |          |          | FIN - AV |
|       | Earline Inchained                                                                                                    | difficulties taking this test? 4, +01 82878 02040                                                                                                    |                                                                                                    |          |          |          |

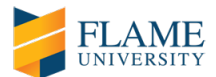

## 16) Just few more steps remain to begin the FLAME University online admission process.

a) Complete your registration details, accept the terms & conditions and click on 'Next'.

| FLAME            |                                                         |                                                            |                                            |                        |                                                |                |  |
|------------------|---------------------------------------------------------|------------------------------------------------------------|--------------------------------------------|------------------------|------------------------------------------------|----------------|--|
| Just few more st | eps to begin your test                                  |                                                            |                                            |                        |                                                |                |  |
| · ·              | Carlos .                                                |                                                            |                                            |                        |                                                |                |  |
| Super-           | * indicates required field                              |                                                            |                                            |                        |                                                |                |  |
| En M.            | Step1: Fill Registration D                              | etails                                                     | Step2: Provide your snapshot               |                        | Step3: Take snapshot of ID card                |                |  |
|                  | Email Address *                                         | registeredemail@dom                                        | ain.com                                    |                        |                                                |                |  |
|                  | First Name *                                            | XYZ                                                        |                                            |                        |                                                |                |  |
|                  | Application ID *                                        | UGLEXXXXXXXX                                               |                                            |                        |                                                |                |  |
|                  | Terms and Conditions * :                                |                                                            |                                            |                        |                                                |                |  |
|                  | By using our offerings ar<br>and conditions and Privacy | nd services, you are agreein,<br>Notice contained therein. | g to the Terms of services and License a   | Agreement and understa | nd that your use and access will be subject to | o the terms    |  |
|                  |                                                         |                                                            |                                            |                        |                                                | Next           |  |
|                  |                                                         | Facing ter                                                 | chnical difficulties taking this test? 📞 + | 91 82878 03040 🔳       |                                                | Privacy Notice |  |

b) Provide a clear snapshot of yourself. Kindly adjust your face on the given screen. If your face does not appear clearly or the image is blurred, click on "Recapture your face". Once a clear snapshot is provided, click on 'Next.

|               | FLAME                |                               |           |                                         |                   |                                 |            |
|---------------|----------------------|-------------------------------|-----------|-----------------------------------------|-------------------|---------------------------------|------------|
| Just few more | e steps to begin you | test                          |           |                                         |                   |                                 |            |
| X             | 1                    |                               |           |                                         |                   |                                 | The second |
| Ship          | Step1: Fill Registr  | ation Details                 |           | Step2: Provide your snapshot            |                   | Step3: Take snapshot of ID card |            |
| E.M.          | Recapture your sn    | apshot in case of the followi | ng issues |                                         |                   | Captured Face Preview           | See 2      |
|               |                      |                               |           |                                         |                   |                                 |            |
|               | Blurred Image        | Face is Cut                   |           |                                         |                   |                                 |            |
|               | Uneven Light on face | Looking away from             |           |                                         |                   |                                 |            |
|               |                      | camera                        |           |                                         |                   |                                 |            |
|               |                      |                               |           |                                         |                   | Recapture your face Next        |            |
|               |                      | Citra .                       |           |                                         |                   |                                 |            |
|               |                      |                               | Facin     | tests.mettl.com is sharing your screen. | Stop sharing Hide | T                               |            |

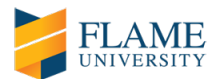

c) Take a clear snapshot of your valid identity card (AADHAR card or PAN card or Passport).

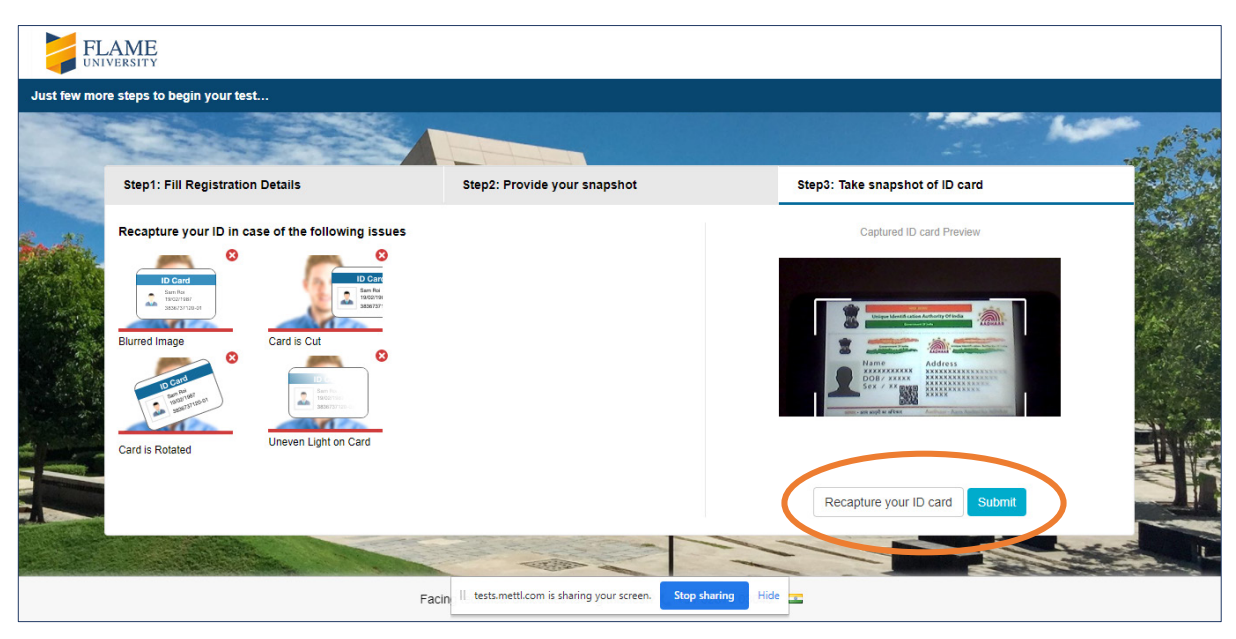

17) <u>Click on 'Start Test' and then on 'Proceed to Test' to begin the FLAME University online admission</u> <u>process. Your entire admission process will be monitored.</u>

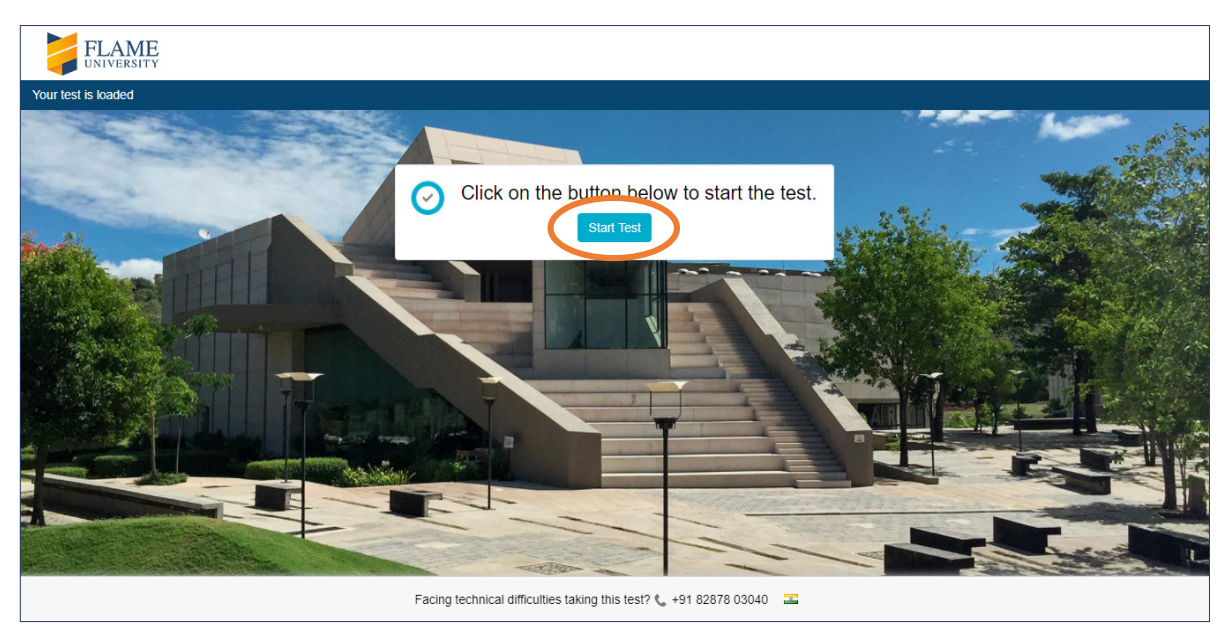

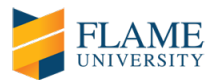

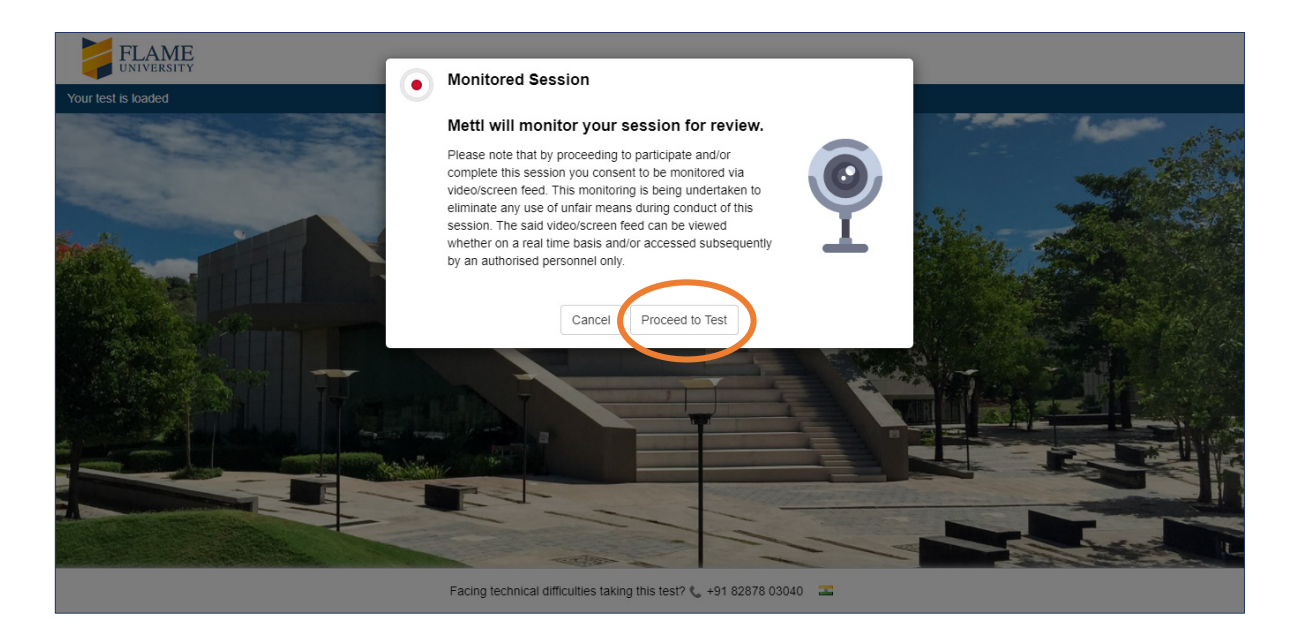

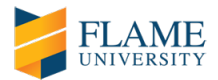

# **STEPS DURING YOUR ONLINE ADMISSION PROCESS**

## Section 1 : FLAME Entrance Aptitude Test (FEAT)

18) Please read the instructions for the FEAT carefully before clicking on 'OK'.

| FLAME                                                                |                                                                                                    |                  |  |
|----------------------------------------------------------------------|----------------------------------------------------------------------------------------------------|------------------|--|
| UNIVERSITY                                                           | Section Instructions for ELAME Entrance Antitude Test EEAT                                                                                                    | Section 02:00:00 |  |
| Section 1 of 3 🕤                                                     |                                                                                                    | 100              |  |
|                                                                      | FEAT is an online examination (MCQ based) divided into 4 sections given below:                                                                                            |                  |  |
| Question # 1                                                         | Verbal Ability - 40 Questions (50 marks)<br>Reasoning (Analytical and Logical) - 20 questions (40 marks)                                                                  |                  |  |
| Identify the error in the given                                      | Quantitative ability - 20 questions (30 marks)<br>General knowledge - 20 questions (20 marks)                                                                             |                  |  |
| As soon as people started expl<br>drawings of the places they vision | Total duration of the FEAT shall be 120 minutes.                                                                                                    |                  |  |
|                                                                      | Once you complete the FEAT, you will be able to move on to the Essay section                                                                                              |                  |  |
|                                                                      | You can resolve questions in any sequence in this section. Please ensure that you have attempted all questions before you finish the test to proceed to the next section. |                  |  |
|                                                                      | Please use time judiciously!                                                                                                    |                  |  |
|                                                                      |                                                                                                    |                  |  |
|                                                                      |                                                                                                    |                  |  |

19) During the FEAT, you can attempt any question in any order. However, you must complete this component/section of the admission process within the stipulated duration.

| FLAME                                                                 | Online Admission Process 2021     | 0                                                          | Total 02:22:12<br>Section 01:56:12 |
|-----------------------------------------------------------------------|-----------------------------------|------------------------------------------------------------|------------------------------------|
| ection 1 of 3 🚯                                                       | 91 <b>92</b> 93 <b>94 95</b>      | 96 97 98 99 100 < 99 of 100 >                              | All 64 36                          |
| Question # 99                                                         | 🕑 Revisit                         | Choose the best option                                     |                                    |
| Identify the error in the given sentence.                             |                                   | ⊖ Chose                                                    |                                    |
| Lisa chose to go to London for higher studies, as she found life in L | ondon to be vibrant and exciting. | <ul> <li>For</li> <li>Vibrant</li> <li>No Error</li> </ul> |                                    |
|                                                                       |                                   | Clear Response                                             |                                    |
|                                                                       |                                   |                                                            |                                    |
|                                                                       |                                   |                                                            |                                    |
|                                                                       |                                   |                                                            |                                    |
|                                                                       |                                   |                                                            |                                    |
|                                                                       |                                   |                                                            |                                    |
|                                                                       | Support 📞 +91 82878 0304          | <b>-</b>                                                   | Prev Question Next Question        |
|                                                                       |                                   |                                                            |                                    |

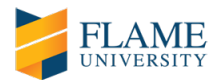

20) <u>Once you complete the FEAT component/section of the admission process, please click on 'Next Section' to proceed to the online Essay. The 'Next Section' button can be found in the window that displays the final FEAT question.</u>

| FLAME<br>UNIVERSITY Online Admission                                                                                                    | n Process 2021 🕄 |                |                        | O Total 02:18:28<br>Section 01:52:28 Finish Test |
|----------------------------------------------------------------------------------------------------|------------------|----------------|------------------------|--------------------------------------------------|
| Section 1 of 3 🚯 91 92 93                                                                                                    | <b>94 95</b> 96  | 97 98 99       | 100 < 100 of 100 > All | 64 36                                            |
| Question # 100                                                                                                    | 🕐 Revisit        | Choose the be  | st option              |                                                  |
| Arrange the following sentences in a logical order to construct a coherent parag                                                                         | raph.            | OBCDA          |                        |                                                  |
| A. However, hydrogen is much less abundant on the Earth.                                                                                                 |                  | OABCD          |                        |                                                  |
| B. In the universe, hydrogen is apparently the most abundant of all the elements.                                                                        |                  | OADBC          |                        |                                                  |
| C. For instance, analysis of the light emitted by stars indicates that most stars are pred<br>hydrogen. Molecular hydrogen is the lightest of all gases. | Iominantly       | BCAD           |                        |                                                  |
| D. Similarly, of the Sun's mass, approximately 90% is hydrogen.                                                                                          |                  | Clear Response | 2                      |                                                  |
|                                                                                                    |                  |                |                        |                                                  |
| Support 📞 -                                                                                                    | +91 82878 03040  | 2              |                        | Prev Questich Next Section                       |

21) <u>Before you click "Finish Section", kindly ensure that you have attempted all possible questions in the FEAT. Once you proceed to the online Essay, you will not be able to come back and attempt any questions from the FEAT component/section of the admission process.</u>

| FLAME<br>UNIVERSITY                                                                                                    | Finish Section                                                                                                    |  |
|----------------------------------------------------------------------------------------------------|----------------------------------------------------------------------------------------------------|--|
| Section 1 of 3 💮                                                                                                    | ALC: NOT ALC: NOT ALC |  |
|                                                                                                    | Are you sure you want to finish this section and start the other section?                                                                                                    |  |
| Question # 100                                                                                                    | You will not be able to attempt this section again.                                                                                                    |  |
| Arrange the following sentences in a logical order to                                                                                                    | Cancel Yes, Finish section                                                                                                    |  |
| A. However, hydrogen is much less abundant on the Ea                                                                                                    |                                                                                                    |  |
| B. In the universe, hydrogen is apparently the most abundant or a<br>C. For instance, analysis of the light emitted by stars indicates that<br>hydrogen. Molecular bydrogen is the lightest of all pases. | t most stars are predominantly                                                                                                    |  |
| D. Similarly, of the Sun's mass, approximately 90% is hydrogen.                                                                                                    |                                                                                                    |  |
|                                                                                                    |                                                                                                    |  |
|                                                                                                    |                                                                                                    |  |
|                                                                                                    |                                                                                                    |  |
|                                                                                                    |                                                                                                    |  |
|                                                                                                    |                                                                                                    |  |
|                                                                                                    |                                                                                                    |  |
|                                                                                                    |                                                                                                    |  |
|                                                                                                    |                                                                                                    |  |
|                                                                                                    |                                                                                                    |  |
|                                                                                                    |                                                                                                    |  |

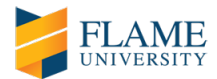

## Section 2 : Essay

22) Please read the instructions for the online Essay carefully before clicking on 'OK'.

| FLAME                          | Outline Manufacture Descare and C                                                               |                  |
|--------------------------------|-------------------------------------------------------------------------------------------------|------------------|
| UNIVERSITY                     | Section Instructions for Essay                                                                  | Section 00:20:00 |
| Section 2 of 3 💮               | · · ·                                                                                           | 1                |
|                                | You are given 20 minutes to write an essay on the given topic.                                  |                  |
| Question # 1                   | Once you complete the Essay, you will be able to move on to the One-way Video Interview section |                  |
| Express your views in not more | Please use time judiciously!                                                                    |                  |
| Are reality shows damaging c   | ОК                                                                                              |                  |
|                                |                                                                                                 |                  |
|                                |                                                                                                 |                  |
|                                |                                                                                                 |                  |
|                                |                                                                                                 |                  |
|                                |                                                                                                 |                  |
|                                |                                                                                                 |                  |
|                                |                                                                                                 |                  |
|                                |                                                                                                 |                  |
|                                | charu   Support 📞 +91 82878 03040 🛛 💷                                                           | Next Section     |

23) An essay topic will be given on the spot. You are required to complete your essay in ~200-250 words. You must complete the Essay component/section of the admission process within the stipulated duration. Once you complete the Essay, please click on 'Next Section' to proceed to the One-way Video Interview.

| FLAME<br>UNIVERSITY Online Admiss                                                                                                    | ion Process 2021                                                                                                    | Total 00:25:06<br>Section 00:19:06 |
|----------------------------------------------------------------------------------------------------|----------------------------------------------------------------------------------------------------|------------------------------------|
| Section 2 of 3 🚯                                                                                                    | 1 < 1 of 1 >                                                                                                    | ⊗ Ali 1                            |
| Question # 1 C Revisit<br>Express your views not more than 250 words on the given topic<br>Are reality shows damaging our perception of the world? | ≪ Enter your response       B     I     U     ײ     ×₂     :=     :=     :=     :=     :=     :=     :=     :=     :=     :=     :=     :=     :=     :=     :=     :=     :=     :=     :=     :=     :=     :=     :=     :=     :=     :=     :=     :=     :=     :=     :=     :=     :=     :=     :=     :=     :=     :=     :=     :=     :=     :=     :=     :=     :=     :=     :=     :=     :=     :=     :=     :=     :=     :=     :=     :=     :=     :=     :=     :=     :=     :=     :=     :=     :=     :=     :=     :=     :=     :=     :=     :=     :=     :=     :=     :=     :=     :=     :=     :=     :=     :=     :=     :=     :=     :=     :=     :=     :=     :=     :=     :=     :=     :=     :=     :=     :=     :=     :=     :=     :=     :=     :=     :=     :=     :=     :=     :=     :=     :=     :=     :=     :=     :=     :=     :=     :=     :=     :=     :=     : |                                    |
|                                                                                                    | Total words : 3                                                                                                    |                                    |
| s                                                                                                    | upport 📞 +91 82878 03040 🛛 🚘                                                                                                    | Next Section                       |

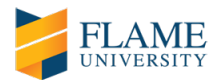

24) <u>Before you click "Finish Section", kindly ensure that you have checked your response to the Essay</u> <u>question. Once you proceed to the One-way Video Interview, you will not be able to come back to</u> <u>review or edit the Essay component/section of the admission process.</u>

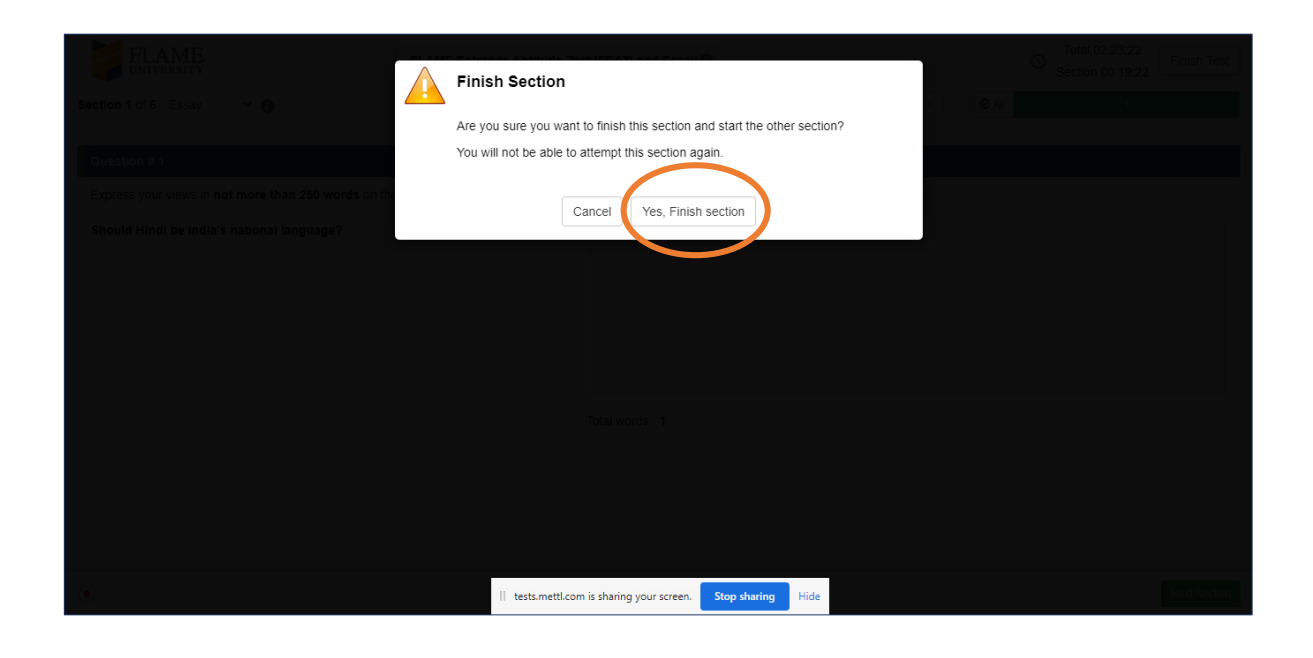

Section 3 : One-way Video Interview

25) Please read the instructions for the One-way Video Interview carefully before clicking on 'OK'.

| FLAME                             | Outline Administra Brances 2024 (C)                                                                                                    | Total 00:05:59 Finish Test   |
|-----------------------------------|----------------------------------------------------------------------------------------------------|------------------------------|
|                                   | Section Instructions for One-way Video Interview                                                                                                    | lection 00:05:59             |
| Section 3 of 3 🕤                  | In this section, you will be required to record your responses to three questions.                                                                                                    | 1                            |
| Question #1                       | For each question you will be given 30 seconds to gather your thoughts. You will have to express your thoughts for each question<br>in not more than 90 seconds. Thus, the total time for the One-way Video Interview will be 6 minutes. | n Recording time: 02:00 Mins |
| Tell us about what all you know a | It is an opportunity to express what may not be stated in your application.                                                                                                    | ing time finishes.           |
|                                   | Recording is allowed only once!                                                                                                    | ng                           |
|                                   | charu   Support 📞 +91 82878 03040 🛛 🖾                                                                                                    |                              |

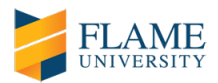

26) During the One-way Video Interview, you will be required to record your responses to three questions. For each question you will be given 30 seconds to gather your thoughts. After 30 seconds, recording will start automatically. You will have to express your thoughts for each question in not more than 90 seconds (cumulative 2 minutes per question). Thus, the total time for the One-way Video Interview component/section of the online admission process will be 6 minutes. The video interview questions will appear one at a time on your screen and you will be asked to record an answer for each. If you finish early, you can click on 'Stop recording'. You will not be able to edit your responses, once the recording is completed.

| FLAME                                            | Online Admission Process 2021 🚯 |                                          | Total 00:05:43<br>Section 00:05:43                                                                                                 |
|--------------------------------------------------|---------------------------------|------------------------------------------|----------------------------------------------------------------------------------------------------|
| Section 3 of 3 🚯                                 |                                 | 1 2 3 < 1 of 3                           | > @ All 3                                                                                                    |
| Question # 1                                     | 🔗 Revisit                       | Record your response                     | Maximum Recording time: 01:30 Mins                                                                                                 |
| What is your understanding of Liberal Education? |                                 | ① Thinking time is running. Recording wi | ill auto-start after the thinking time finishes.                                                                                   |
|                                                  |                                 |                                          | Anter yourself within this frame<br>UD: 16/00:30<br>Mins<br>Tinking Time<br>Available attempts: 1/1<br>kip & Start Video Recording |
| •                                                | Support 📞 +91 828               | 78 03040 🛛 🏊                             | Next Question                                                                                                    |

|                                                  | Online Admission Process 2021 |                                                     | Total 00:05:10<br>Section 00:05:10<br>Finish Test |
|--------------------------------------------------|-------------------------------|-----------------------------------------------------|---------------------------------------------------|
| Section 3 of 3 🚯                                 |                               | 1 2 3 < 1 of 3 >                                    |                                                   |
| Question # 1                                     | 🔗 Revisit                     | Record your response                                | Maximum Recording time: 01:30 Mins                |
| What is your understanding of Liberal Education? |                               | () The recording has started. Your response will be | e auto submitted when the recording stops.        |
|                                                  |                               | Center yours                                        | elf within this frame                             |
|                                                  |                               | [•REC]                                              | 0.14/01:30<br>Mins<br>Recording Response          |
| •                                                | Support 📞 +91 828             | 78 03040 🛛 🔤                                        | Next Question                                     |

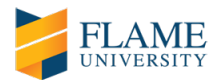

| Section 3 of 3 | Online Admission Process 2021 | 1 2 3 < 3013         | C Total 00:03:00 Finish Test<br>Section 00:03:00 Finish Test |
|----------------|-------------------------------|----------------------|--------------------------------------------------------------|
| Question # 3   | 🔗 Revisit                     | Record your response | Maximum Recording time: 01:30 Mins                           |
|                |                               |                      | Response Recorded                                            |
| •              | Support 📞 +91 828             | 78 03040 🔳           | Prev Question                                                |

27) Once you have recorded your responses, click on 'Finish Test'.

28) <u>Please check the summary of your FLAME online admission process before final submission. Green</u> <u>indicates attempted questions. Grey indicates questions not attempted/completed.</u>

| FLAME<br>UNIVERSITY<br>Section 3 of 3 O | Finish Test                                             |                                 |                          |              |   |    |  |
|-----------------------------------------|---------------------------------------------------------|---------------------------------|--------------------------|--------------|---|----|--|
|                                         | Are you sure you want to finish                         | n this test?                    |                          |              |   |    |  |
| Question # 1                            | Summary of your attempts in this test is as shown below |                                 |                          |              |   |    |  |
| Introduce yourself & tell us about w    |                                                         |                                 |                          | 15           |   |    |  |
|                                         | Section Summary (3)                                     | Select section                  | on names to go back to t | hat section. |   |    |  |
|                                         | FLAME Entrance Aptitu                                   | 81                              |                          | 19           |   |    |  |
|                                         | Essay                                                   |                                 | 1                        |              |   |    |  |
|                                         | One-way Video Interview                                 |                                 | 1                        |              |   |    |  |
|                                         |                                                         | Cancel Y                        | es, Finish test          |              | > | 40 |  |
|                                         |                                                         |                                 |                          |              |   |    |  |
|                                         |                                                         |                                 |                          |              |   |    |  |
|                                         |                                                         |                                 |                          |              |   |    |  |
|                                         |                                                         |                                 |                          |              |   |    |  |
| •                                       |                                                         | tests.mettl.com is sharing your | screen. Stop sharing     | Hide         |   |    |  |

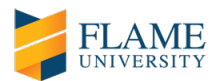

29) Once you click on 'Yes, Finish test', the system will display the following message:

| Control of all Address of the Control of the Control of the Contro | Finish Test<br>Finishing your test here. Please do not close this window.                                                                                                    | C Total 01.51.18 Princh Te |  |
|----------------------------------------------------------------------------------------------------|----------------------------------------------------------------------------------------------------|----------------------------|--|
| Identify the error in the given sentence.                                                                                                    | <ul> <li>What to make some</li> <li>What to make some</li> <li>wicked or cruel</li> <li>is actually a myster</li> <li>which is hard to un</li> <li>which is hard to un</li> <li>No error</li> <li>Clear Response</li> </ul> | neone                      |  |
| 0                                                                                                    | adhchde   Support 📞 +91 82878 03040 🛛 🔳                                                                                                    | Prev Question The Origin   |  |

30) Thank you message and request for feedback (not mandatory, but recommended).

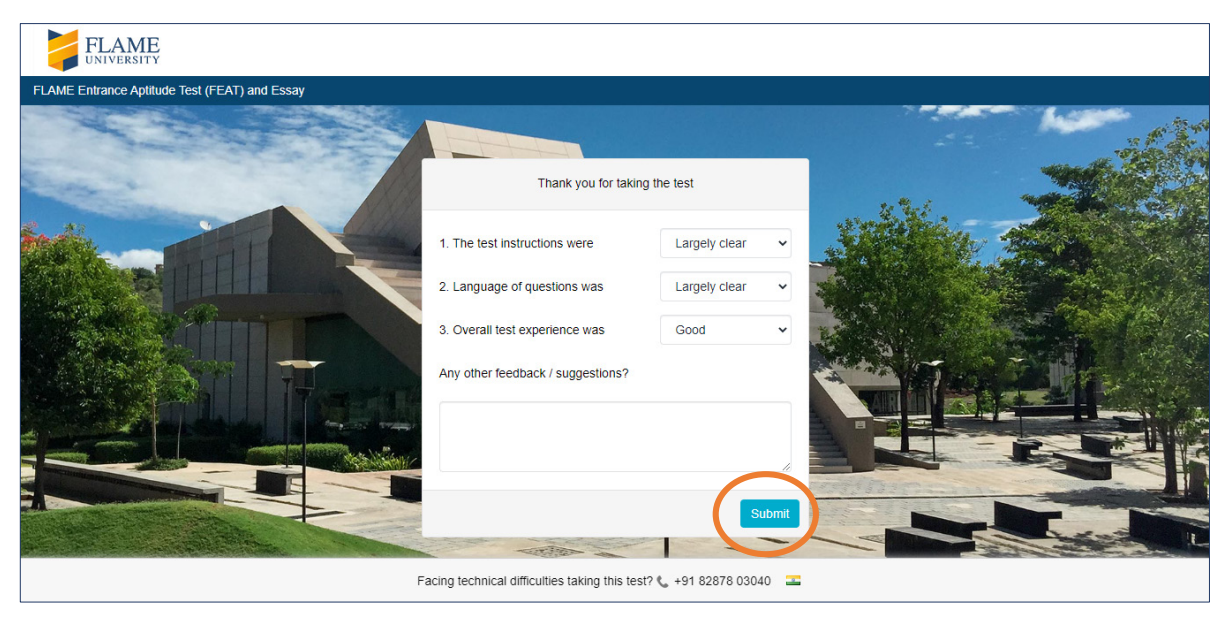

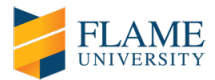

# **GENERAL INSTRUCTIONS**

| Becten t of a cos w o | Navigated Away Natasha, you had navigated away from the test window. This will be reported to FLAME UNIVERSITY PUNE. Do not repeat this behaviour. Otherwise you may get disqualified. |  |
|-----------------------|----------------------------------------------------------------------------------------------------|--|
|                       | Continue                                                                                                    |  |
|                       |                                                                                                    |  |
|                       |                                                                                                    |  |
|                       |                                                                                                    |  |
|                       | tests.mettl.com is sharing your screen. Stop sharing Hide                                                                                                    |  |

A) In case you navigate away from the admission process window; the following message will appear on your screen:

B) If you navigate way multiple times, you will be disqualified from appearing for the online admission process.

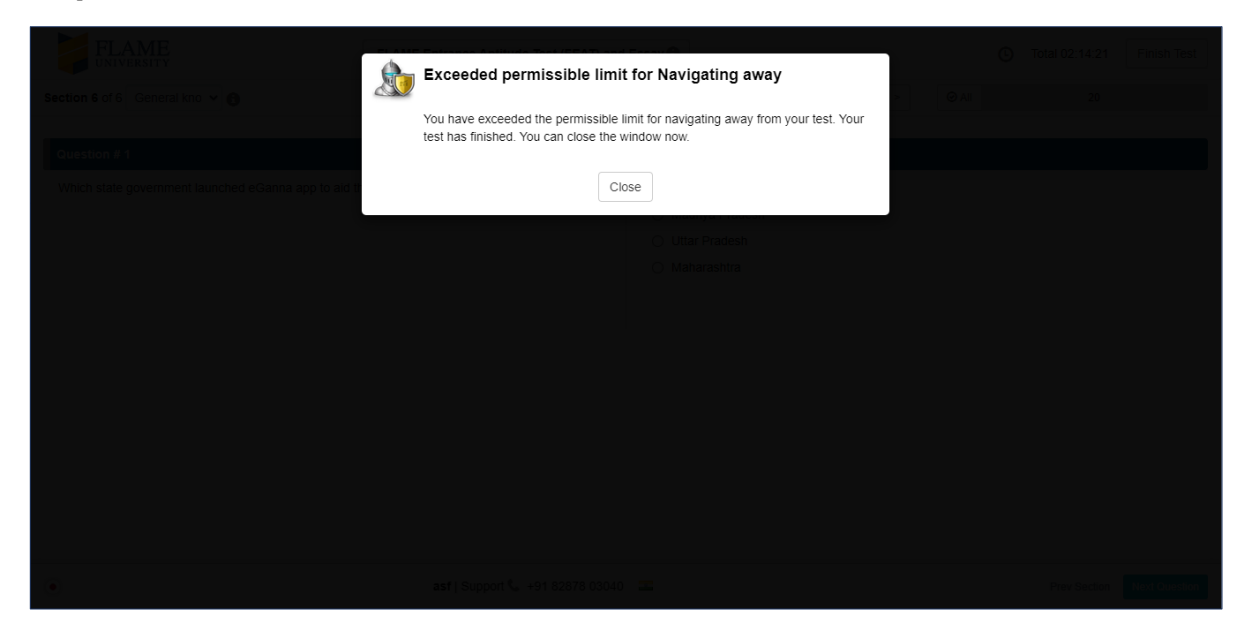

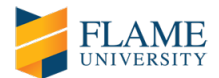

C) Never click on 'Stop sharing' during the FLAME online admission process.

| FLAME                                                                                                    | FLAME Entrance Aptitude Test (FEAT) and                                                                                                    | Essay 🚯                                                                                                    | Total 02:20:38 Finish Test                                                                                                    |
|----------------------------------------------------------------------------------------------------|----------------------------------------------------------------------------------------------------|----------------------------------------------------------------------------------------------------|----------------------------------------------------------------------------------------------------|
| Section 4 of 6 Verbal Ability 🗸 🕥                                                                                                    | 1 2 3 4 5 6                                                                                                    | 7 8 9 10 11 < 1 of 40 >                                                                                                    | All 40                                                                                                    |
| Question # 1                                                                                                    | 🎸 Revisit                                                                                                    | Choose the best option                                                                                                    |                                                                                                    |
| The following question consists of a sentence the<br>may or may not have a grammatical error. Below<br>underlined part of the sentence. Choose the optio<br>of the given sentence. Mark the answer as ' <u>No Er</u><br>My grandfather talks of a childhood that was carefree<br>plucked fruits from their orchards and playing marble | at is either partly or entirely underlined and<br>each sentence are four versions of the<br>on that correctly rephrases the underlined part<br><u>ror</u> ' if there is no error in the underlined part.<br>e and <u>was spend playing on the river banks</u> ,<br>is; studying was just an ancillary activity. | <ul> <li>were spend playing on the river banks, plucking fruits f</li> <li>was spent playing on the river banks, plucking fruits f</li> <li>was spent playing with the river banks, plucking fruits</li> <li>spending playing on the river banks, plucking fruits fro</li> <li>No Error</li> </ul> | rom their orchards and playing marbles<br>om their orchards and playing with marbles<br>from their orchards and playing with marbles<br>m their orchards and playing with marbles |
| •                                                                                                    | I tests.mettl.com is sharing your                                                                                                    | screen Stop sharing Hide                                                                                                    | Prev Section Next Question                                                                                                    |